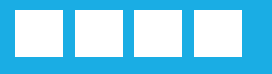

# **PROFIS 2022**

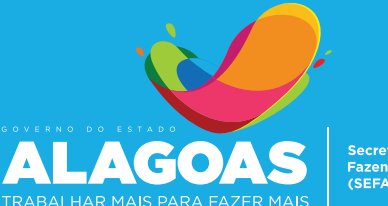

Secretaria da Fazenda (SEFAZ)

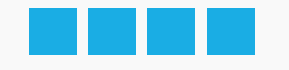

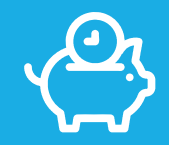

## OLÁ, CONTRIBUINTE!

Esta cartilha foi criada com o intuito de auxiliar os contribuintes a aderirem o Programa de Recuperação Fiscal (Profis) 2022. Aqui você encontra o passo a passo necessário para acessar o pagamento e o parcelamento de débitos, além de emitir o Documento de Arrecadação da parcela

| Objetivo      | 03 |
|---------------|----|
| Passo a Passo | 04 |

### SEFAZ-AL

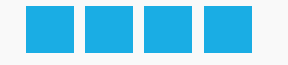

## **OBJETIVO**

A Secretaria de Estado da Fazenda de Alagoas (Sefaz-AL) prorrogou o Programa de Recuperação Fiscal - PROFIS 2022, que tem como objetivo a extinção de débitos tributários do ICMS com redução de multas e juros, inclusive mediante parcelamento, nos termos do Convênio ICMS 79, de 02 de setembro de 2020, alterado pelo Convênio ICMS nº 160, de 01 de outubro de 2021.

Os contribuintes terão a oportunidade de sanar prendências relacionadas ao imposto sobre Circulação de Mercadorias e Serviços (ICMS) com condições especiais. Conforme o Decreto nº 71.800, de 26 de outubro de 2020 – **alterado pelo decreto nº 76695, de 22 de dezembro de 2021** – o débito fiscal consolidado poderá ser pago em prestação única, com redução de até 95% das multas, juros e demais acréscimos legais; até 10 parcelas com redução de 90%; até 20 parcelas com redução de 75%; ou até 60 parcelas com redução de 60%.

O benefício abrange débitos com fatos geradores ocorridos até abril de 2021 e tem vigência no período de 01 de fevereiro a 29 de abril de 2022.

Com o pagamento da primeira parcela, o acordo de parcelamento será confirmado, não sendo necessário o protocolo de processo.

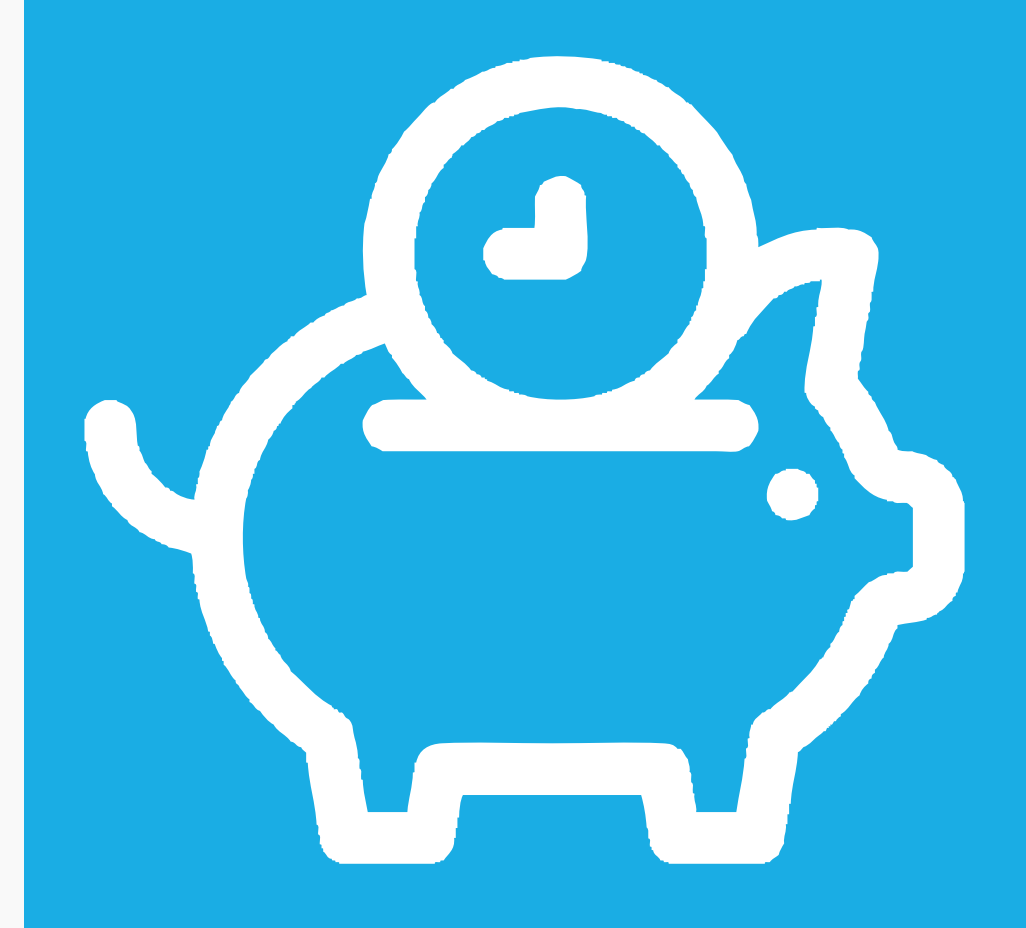

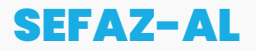

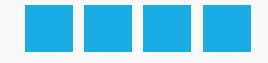

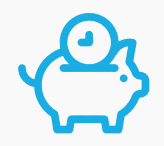

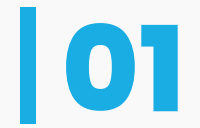

Para adesão ao **PROFIS 2022**, o contribuinte deve acessar o site da SEFAZ-AL e clicar em Portal do Contribuinte.

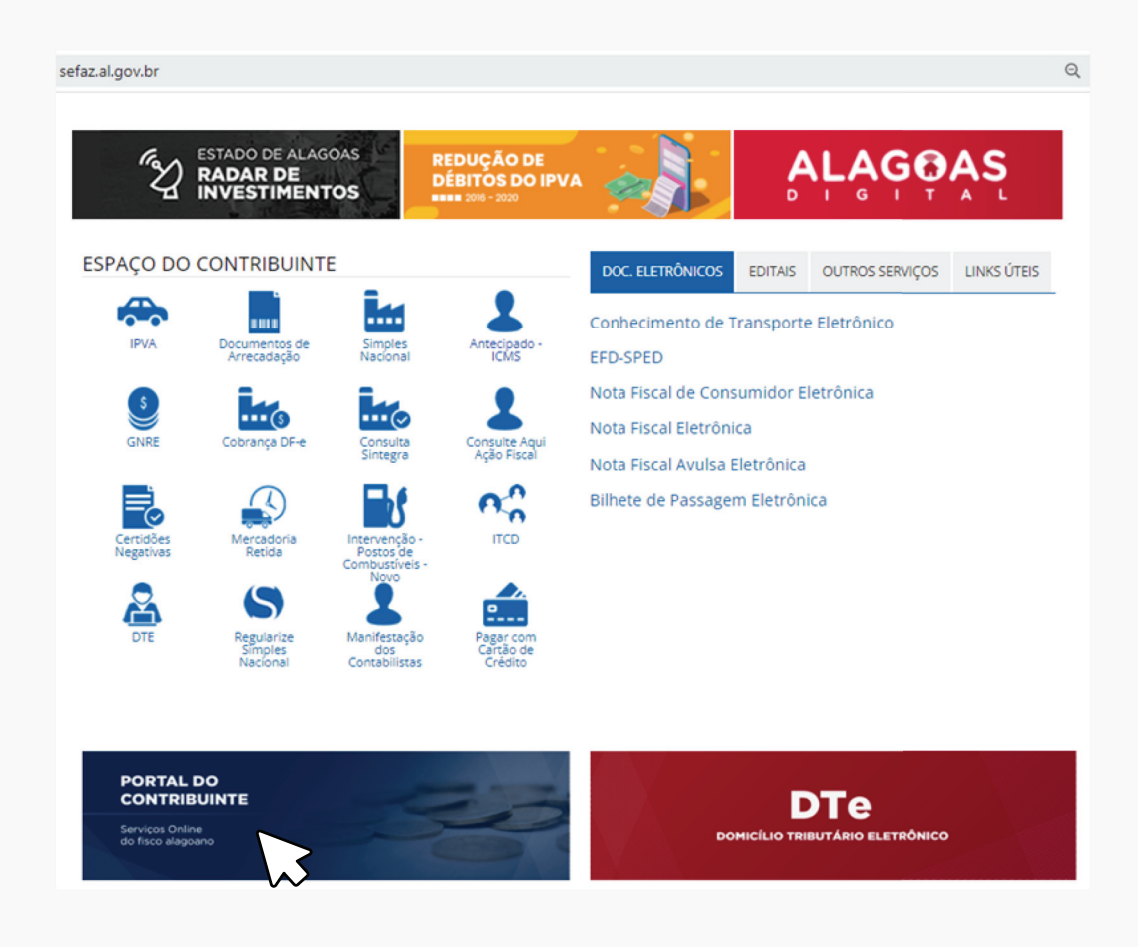

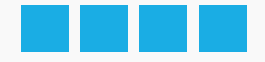

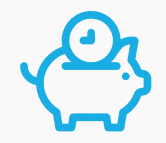

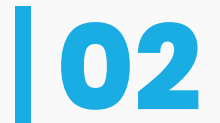

Acesse os serviços disponíveis utilizando seu login e senha de acesso ao Portal do Contribuinte.

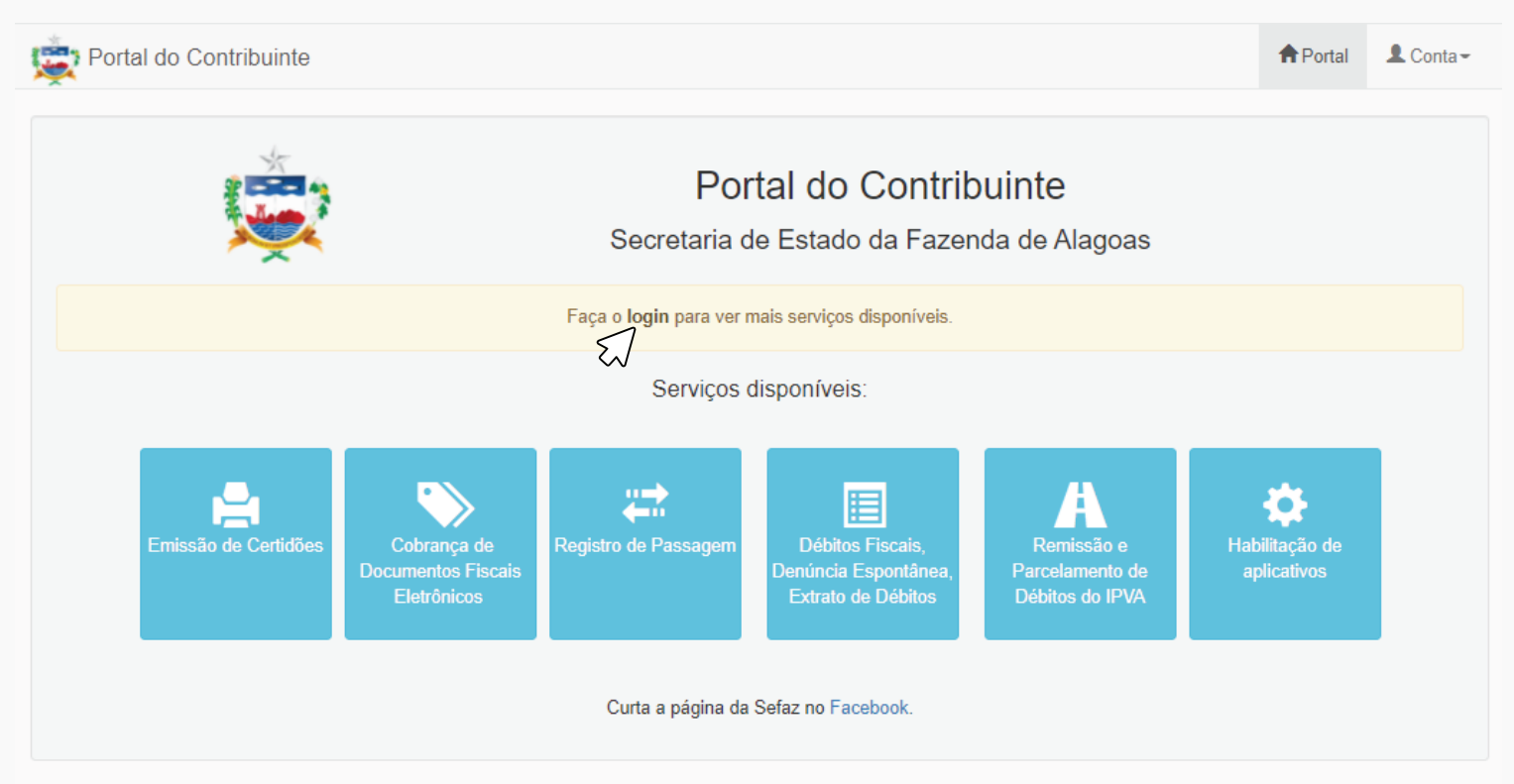

Gerência Executiva de Tecnologia da Informação - GETI

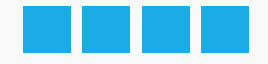

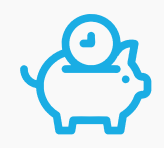

Acesse a pasta: "Pagamentos e Parcelamentos de Débitos (PROFIS/2019-2022)".

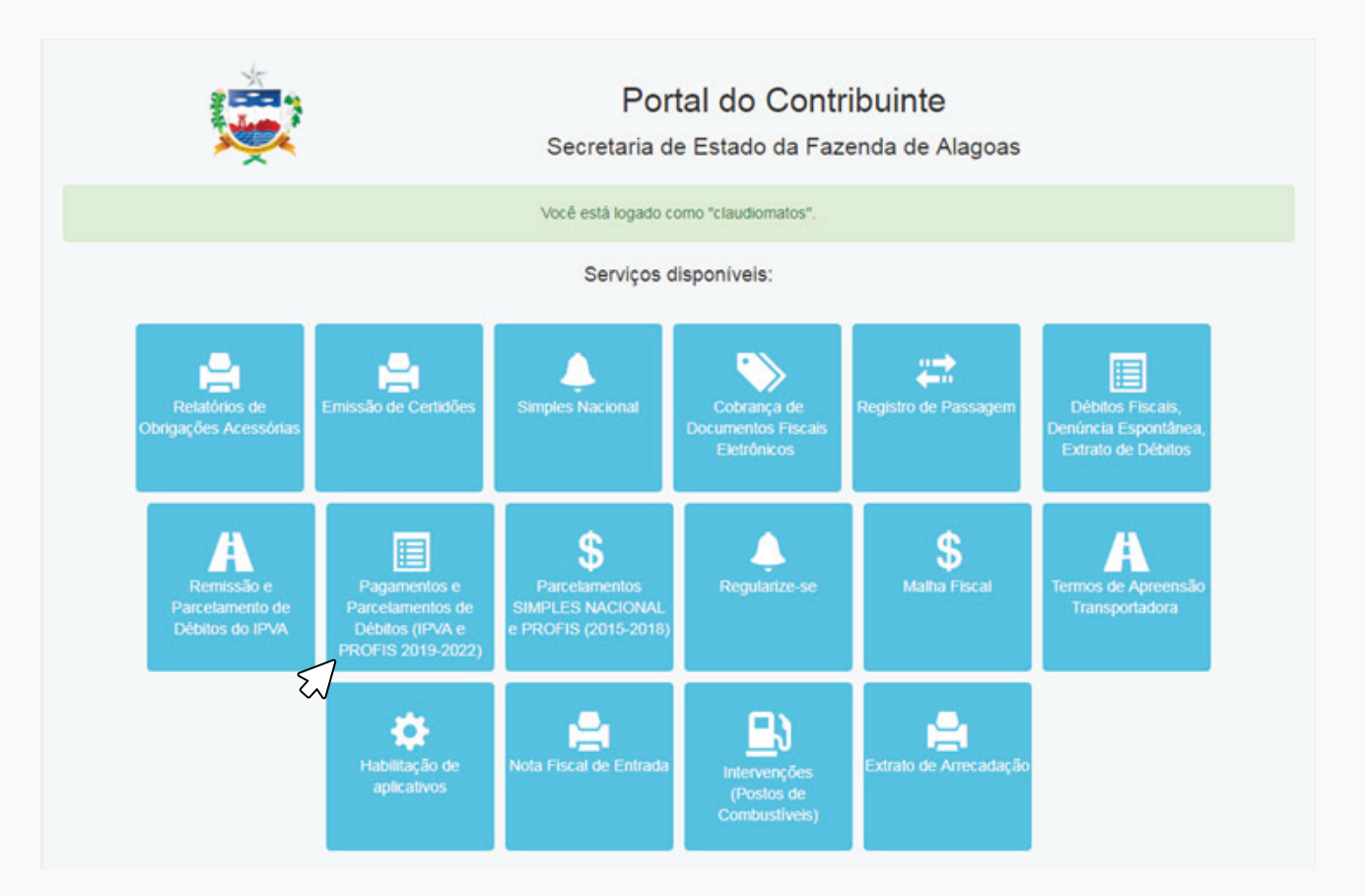

Contribuintes que desejam consultar débitos, denunciar-se ou consultar extratos de seus débitos, poderão utilizar a opção: "Débitos Fiscais, Denúncia Espontânea e Extrato de Débitos" 06

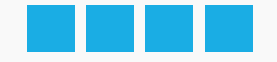

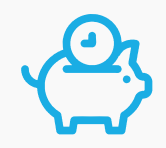

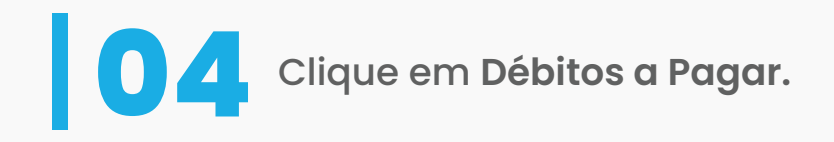

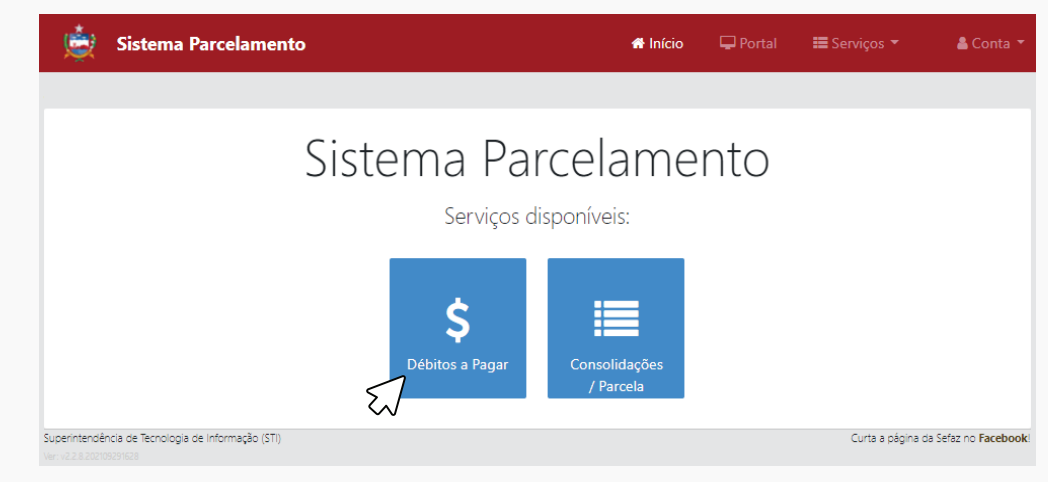

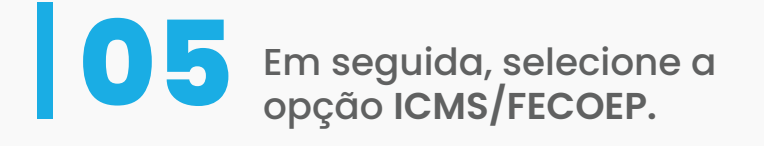

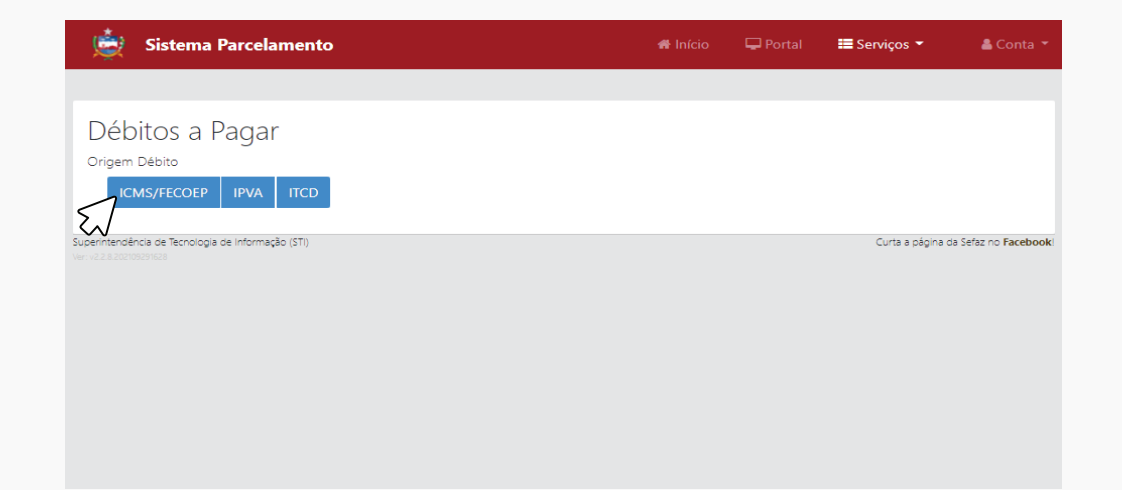

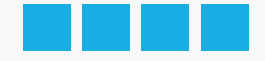

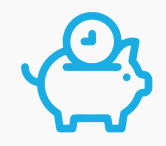

Selecione SEFAZ, para os débitos administrativos, e PGE, para os débitos inscritos em dívida ativa, escolha o(s) débito(s) e clique em Próximo.

|          | Sistema Parcelame  | nto             | 🏶 Início 🛛 🖵 Pi | ortal 🗮 Serviços 🔻 🛔 | Conta 🝷 |
|----------|--------------------|-----------------|-----------------|----------------------|---------|
|          |                    |                 |                 |                      |         |
| Débi     | tos a Pagar        |                 |                 |                      |         |
| Origem D | Débito             |                 |                 |                      |         |
| ICM      |                    |                 |                 |                      |         |
| SEFAZ    | PGE (Dívida Ativa) |                 |                 |                      |         |
| Seleci   | onar Opções de Pag | amento          |                 |                      |         |
|          | Débito             | Valor Principal | Valor Multa     | Valor CM             |         |
|          | 1062361            | R\$ 90.986,80   | R\$ 18.197,36   | R\$ 0,00             |         |
|          | 1071539            | R\$ 30.236,59   | R\$ 6.047,31    | R\$ 0,00             |         |
|          | 20026023           | R\$ 65.502,80   | R\$ 2.620,12    | R\$ 0,00             |         |
|          | 20027558           | R\$ 119.247,21  | R\$ 23.847,63   | R\$ 0,00             |         |
|          | $\square$          |                 |                 | Pro                  | óximo _ |
|          |                    |                 |                 | 57                   |         |

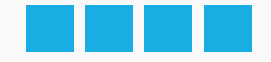

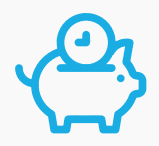

# Escolha um Opção de Pagamento.

|                                                                                                    | ema Parcelamento                                                                                                    |                                                                                             |                                                                             | 🖷 Início                                                                                              | 🖵 Portal                                                                                                    | 📰 Serviços 👻                                                                                                    | 👗 Conta 👻                             |
|----------------------------------------------------------------------------------------------------|----------------------------------------------------------------------------------------------------|---------------------------------------------------------------------------------------------|-----------------------------------------------------------------------------|----------------------------------------------------------------------------------------------------|----------------------------------------------------------------------------------------------------|----------------------------------------------------------------------------------------------------|---------------------------------------|
|                                                                                                    |                                                                                                    |                                                                                             |                                                                             |                                                                                                    |                                                                                                    |                                                                                                    |                                       |
| Débitos                                                                                                    | s a Pagar                                                                                                    |                                                                                             |                                                                             |                                                                                                    |                                                                                                    |                                                                                                    |                                       |
| Drigem Débito                                                                                                    | ,<br>,                                                                                                    |                                                                                             |                                                                             |                                                                                                    |                                                                                                    |                                                                                                    |                                       |
| ICMS/FE                                                                                                    | COEP IPVA ITCD                                                                                                    |                                                                                             |                                                                             |                                                                                                    |                                                                                                    |                                                                                                    |                                       |
|                                                                                                    |                                                                                                    |                                                                                             |                                                                             |                                                                                                    |                                                                                                    |                                                                                                    |                                       |
| SEFAZ                                                                                                    | PGE (Dívida Ativa) 1                                                                                                    |                                                                                             |                                                                             |                                                                                                    |                                                                                                    |                                                                                                    |                                       |
|                                                                                                    |                                                                                                    |                                                                                             |                                                                             |                                                                                                    |                                                                                                    |                                                                                                    |                                       |
| Selecionar                                                                                                    | Opções de Pagamento                                                                                                    |                                                                                             |                                                                             |                                                                                                    |                                                                                                    |                                                                                                    |                                       |
|                                                                                                    |                                                                                                    |                                                                                             |                                                                             |                                                                                                    |                                                                                                    |                                                                                                    |                                       |
| Débito: 20                                                                                                    | 027558                                                                                                    |                                                                                             |                                                                             |                                                                                                    |                                                                                                    |                                                                                                    |                                       |
| Débito: 20<br>Débito Origin                                                                                                    | <b>027558</b><br>nal: R\$ 143.094,84                                                                                                    |                                                                                             |                                                                             |                                                                                                    |                                                                                                    |                                                                                                    |                                       |
| Débito: 20<br>Débito Origin                                                                                                    | 027558<br>nal: R\$ 143.094,84                                                                                                    | Saldo                                                                                       |                                                                             | Valor                                                                                                 |                                                                                                    |                                                                                                    |                                       |
| Débito: 20<br>Débito Origin<br>Opçõe                                                                                                    | 027558<br>nal: R\$ 143.094,84<br>rs de Pagamento                                                                                            | Saldo<br>Atualizado                                                                         | Redução                                                                     | Valor<br>Consolidado                                                                                  | Parcela(s)                                                                                                    |                                                                                                    |                                       |
| Débito 20<br>Débito Origin<br>Opçõe                                                                                                    | 027558<br>nal: R\$ 143.094,84<br>rs de Pagamento<br>5 2022 - Parcela única                                                                  | Saldo<br>Atualizado<br>R\$ 132.328.26                                                       | <b>Redução</b><br>R\$ 33.192,62                                             | Valor<br>Consolidado<br>R\$ 99.135.64                                                                 | Parcela(s)                                                                                                    | e R\$ 99.135,64                                                                                                    | v                                     |
| Débito: 20<br>Débito Origin<br>Opçõe<br>O PROFIS<br>O PROFIS                                                                                                    | 027558<br>nal: R\$ 143.094,84<br>s de Pagamento<br>3 2022 - Parcela única<br>5 2022 - Parcelamento até 10x                                  | Saldo<br>Atualizado<br>R\$ 132.328.26<br>R\$ 132.328.26                                     | <b>Redução</b><br>R\$ 33.192.62<br>R\$ 31.445.64                            | Valor<br>Consolidado<br>R\$ 99.135.64<br>R\$ 100.882.62                                               | Parcela(s) 1 parcela d 2 parcelas:                                                                                                    | e R\$ 99.135,64<br>1 de R\$ 50.441,31 + 1 de                                                                                                    | <b>×</b><br>R\$ 50.4 <b>×</b>         |
| Débito: 20<br>Débito Origin<br>Opçõe<br>O PROFIS<br>O PROFIS                                                                                                    | 027558<br>nal: R\$ 143.094,84<br>s de Pagamento<br>5 2022 - Parcela única<br>5 2022 - Parcelamento até 10x                                  | Saldo<br>Atualizado<br>R\$ 132.328.26<br>R\$ 132.328.26                                     | Redução<br>R\$ 33.192.62<br>R\$ 31.445.64                                   | Valor<br>Consolidado<br>R\$ 99.135.64<br>R\$ 100.882.62                                               | Parcela(s)           1 parcela d           2 parcelas:           "O valor da par                                                                       | e R\$ 99.135,64<br>1 de R\$ 50.441,31 + 1 de<br>reia está sujeito a atualizaçã                                                                                               | ♥<br>R\$ 50.4 ♥<br>o mensal           |
| Débito 20<br>Débito Origin<br>Opçõe<br>O PROFIS<br>O PROFIS                                                                                                    | 027558<br>nal: R\$ 143.094,84<br>s de Pagamento<br>3 2022 - Parcela única<br>5 2022 - Parcelamento até 10x<br>5 2022 - Parcelamento até 20x | Saldo<br>Atualizado<br>R\$ 132.328.26<br>R\$ 132.328.26<br>R\$ 132.328.26                   | Redução<br>R\$ 33.192.62<br>R\$ 31.445.64<br>R\$ 26.204.70                  | Valor<br>Consolidado<br>R\$ 99.135.64<br>R\$ 100.882.62<br>R\$ 106.123.56                             | Parcela(s) 1 parcela d 2 parcelas: "O valor da par 11 parcela                                                                                          | e R\$ 99.135,64<br>1 de R\$ 50.441,31 + 1 de<br>cela está sujeto a atualizaçã<br>: 1 de R\$ 9.647,60 + 10 d                                                                  |                                       |
| Débito 20<br>Débito Origin<br>Opçõe<br>O PROFIS<br>O PROFIS                                                                                                    | 027558<br>hal: R\$ 143.094,84<br>s de Pagamento<br>5 2022 - Parcela única<br>5 2022 - Parcelamento até 10x<br>5 2022 - Parcelamento até 20x | Saldo<br>Atualizado<br>R\$ 132.328.26<br>R\$ 132.328.26<br>R\$ 132.328.26                   | Redução<br>R\$ 33.192.62<br>R\$ 31.445.64<br>R\$ 26.204.70                  | Valor           Consolidado           R\$ 99.135.64           R\$ 100.882.62           R\$ 106.123.56 | Parcela(s)           1 parcela           2 parcelas:           "O valor da par           11 parcelas:           "O valor da par           11 parcelas: | e R\$ 99.135,64<br>1 de R\$ 50.441,31 + 1 de<br>rela está sujeito a atualizaçã<br>: 1 de R\$ 9.647,60 + 10 c<br>rela está sujeito a atualizaçã                               | RS 50.4  o mensal de RS 9.6  o mensal |
| Débito: 20           Débito Origin           Opçõe           O         PROFIS           O         PROFIS           O         PROFIS           O         PROFIS           O         PROFIS | 027558<br>hal: R\$ 143.094,84                                                                                                    | Saldo<br>Atualizado<br>R\$ 132.328.26<br>R\$ 132.328.26<br>R\$ 132.328.26<br>R\$ 132.328.26 | Redução<br>R\$ 33.192.62<br>R\$ 31.445.64<br>R\$ 26.204.70<br>R\$ 20.963.76 | Valor<br>Consolidado<br>R\$ 99.135.64<br>R\$ 100.882.62<br>R\$ 106.123.56<br>R\$ 111.364.50           | Parcela(s) 1 parcela d 2 parcelas: "O valor da par 11 parcelas "O valor da par 21 parcelas                                                             | e R\$ 99.135,64<br>1 de R\$ 50.441,31 + 1 de<br>cela está sujeito a atualizaçã<br>: 1 de R\$ 9.647,60 + 10 c<br>cela está sujeito a atualizaçã<br>: 1 de R\$ 5.303,07 + 20 c |                                       |

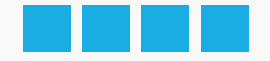

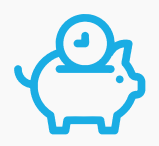

# **Selecione a quantidade de parcelas.**

| ébito     | os a Pagar                        |                  |               |                   |                                                                                                    |     |
|-----------|-----------------------------------|------------------|---------------|-------------------|----------------------------------------------------------------------------------------------------|-----|
| gem Déb   | 010 ICMS/FECOEP IPVA ITCD         |                  |               |                   |                                                                                                    |     |
| FAL 4     | PGE (Divida Ativa)                |                  |               |                   |                                                                                                    |     |
| elecion   | har Opções de Pagamento           |                  |               |                   | 41 parcelas: 1 de RS 2.716,21 + 40 de RS 2.716,21*<br>42 parcelas: 1 de RS 2.651,54 + 41 de RS 2.651,54*     | -   |
| bito: 2   | 20027558                          |                  |               |                   | 43 parcelas: 1 de R\$ 2.569,87 + 42 de R\$ 2.589,87*<br>44 parcelas: 1 de R\$ 2.531,01 + 43 de R\$ 2.531,01* |     |
| oito Orig | ginal: R\$ 143.094,84             |                  |               |                   | 45 parcelas: 1 de R\$ 2.474,77 + 44 de R\$ 2.474,77*<br>46 parcelas: 1 de R\$ 2.420,97 + 45 de R\$ 2.420,97* |     |
| OF        | pções de Pagamento                | Saldo Atualizado | Redução       | Valor Consolidado | 47 parcelas: 1 de R\$ 2.369,46 + 46 de R\$ 2.369,46*<br>48 parcelas: 1 de R\$ 2.320,09 + 47 de R\$ 2.320,09* |     |
| PR        | OFIS 2022 - Parcela única         | R\$ 132,328,26   | R\$ 33.192,62 | R\$ 99.135,64     | 49 parcelas: 1 de R\$ 2.272,74 = 48 de R\$ 2.272,74*<br>50 parcelas: 1 de R\$ 2.227,29 = 49 de R\$ 2.227,29* |     |
|           |                                   |                  |               |                   | 51 parcelas: 1 de R\$ 2.183,62 + 50 de R\$ 2.183,62*<br>52 parcelas: 1 de R\$ 2.141,63 + 51 de R\$ 2.141,63* | - 1 |
| PR        | IOFIS 2022 - Parcelamento até 10x | R\$ 132 328,26   | R\$ 31.445,64 | R\$ 100.882,62    | 53 parcelas: 1 de R\$ 2.101,22 + 52 de R\$ 2.101,22*<br>54 parcelas: 1 de R\$ 2.062,31 + 53 de R\$ 2.062,31* | - 1 |
|           |                                   |                  |               |                   | 55 parcelas: 1 de R\$ 2.024,81 + 54 de R\$ 2.024,81*<br>56 parcelas: 1 de R\$ 1.968,65 + 55 de R\$ 1.968,65* | - 1 |
| PR        | IOFIS 2022 - Parcelamento até 20x | R\$ 132.328,26   | R\$ 26.204,70 | R\$ 106.123,56    | 57 parcelas: 1 de R\$ 1.953,76 = 56 de R\$ 1.953,76*<br>58 parcelas: 1 de R\$ 1.920,08 = 57 de R\$ 1.920,08* | - 1 |
|           |                                   |                  |               |                   | 59 parcelas: 1 de R\$ 1.887,53 + 58 de R\$ 1.887,53*<br>60 parcelas: 1 de R\$ 1.856,08 + 59 de R\$ 1.856,08* |     |
| PR        | IOFIS 2022 - Parcelamento até 60x | R\$ 132.328.26   | R\$ 20.963,76 | R\$ 111.364,50    | 60 parcelas: 1 de R\$ 1.856,08 + 59 de R\$ 1.856,08*                                                         | ~   |
|           |                                   |                  |               |                   | 10 valor de parcela está sujeito a atualização mensal                                                        |     |

Valide sua escolha clicando em Confirmar.

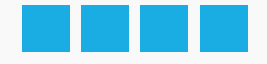

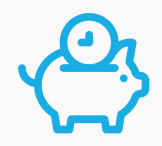

## 09

Clique em **"Emitir Planilha de Consolidação"** e <mark>imprima</mark>. Em seguida, clique no ícone **"Emissão de Parcelas/Extrato de Pagamentos"** para emitir a primeira parcela.

| 븇 Sistema                      | Parcelamento          |                         |          |                |              |          |              | 希 Início       | 🖵 Portal 🛛 🔚 Serviços 👻 | 🛔 Conta 👻                       |
|--------------------------------|-----------------------|-------------------------|----------|----------------|--------------|----------|--------------|----------------|-------------------------|---------------------------------|
|                                |                       |                         |          |                |              |          |              |                |                         |                                 |
| Consolida                      | ções                  |                         |          |                |              |          |              |                |                         |                                 |
| Consolidação                   | Parcelamento          | Situação                | Débito   | Principal      | Multa        | СМ       | Juros        | Total          | Emitir                  |                                 |
| 10087                          | 18005639              | PARCELAMENTO RESCINDIDO | 1071539  | R\$ 30.236,59  | R\$ 3.628,39 | R\$ 0,00 | R\$ 2.441,67 | R\$ 36.306,65  |                         |                                 |
| 230001                         | 18008622              | PARCELAMENTO REGULAR    | 1071539  | R\$ 21.953,25  | R\$ 1.847,12 | R\$ 0,00 | R\$ 1.200,95 | R\$ 25.001,32  |                         |                                 |
| 230005                         | 18008626              | PARCELAMENTO REGULAR    | 20026023 | R\$ 28.310,40  | R\$ 452,88   | R\$ 0,00 | R\$ 1.998,65 | R\$ 30.761,93  |                         |                                 |
| 318789                         |                       | PARCELAMENTO LIQUIDADO  | 1081582  | R\$ 0,00       | R\$ 609,52   | R\$ 0,00 | R\$ 15,05    | R\$ 624,57     |                         |                                 |
| 378289                         | 18014129              | ADESÃO CANCELADA        | 20027558 | R\$ 119.228,41 | R\$ 9.538,26 | R\$ 0,00 | R\$ 3.824,26 | R\$ 132.590,93 |                         |                                 |
| 1220823                        | 18027263              | SIMULAÇÃO               | 20027558 | R\$ 97.388,66  | R\$ 8.839,56 | R\$ 0,00 | R\$ 5.136,28 | R\$ 111.364,50 |                         | ۲                               |
| Superintendência de Tecnologia | a de Informação (STI) |                         |          |                |              |          |              |                | Curta a pág             | ina da Sefaz no <b>Facebook</b> |

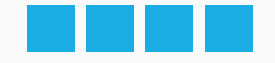

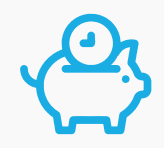

## Clique em Calcular Parcela.

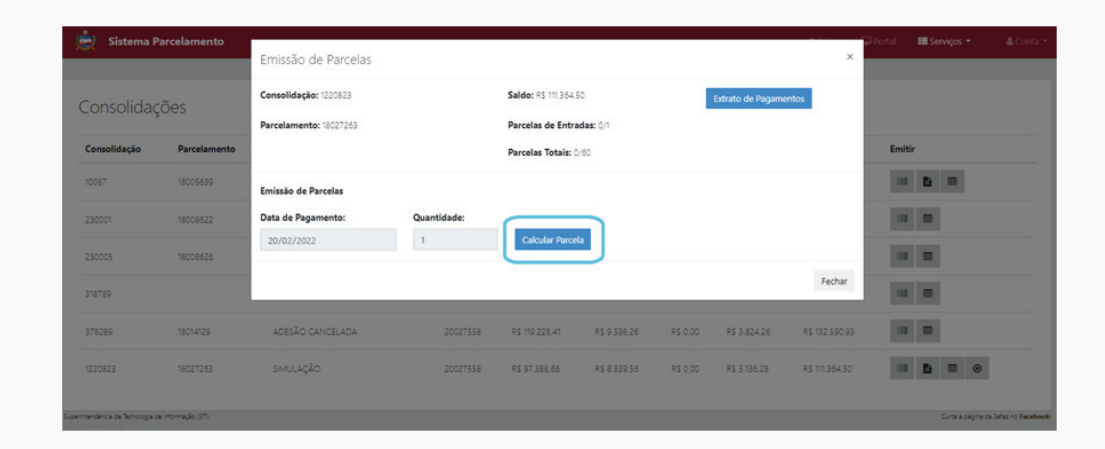

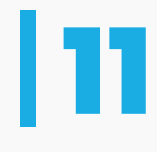

Em seguida, clique no **ícone de código de barras** para emitir o Documento de Arrecadação da parcela.

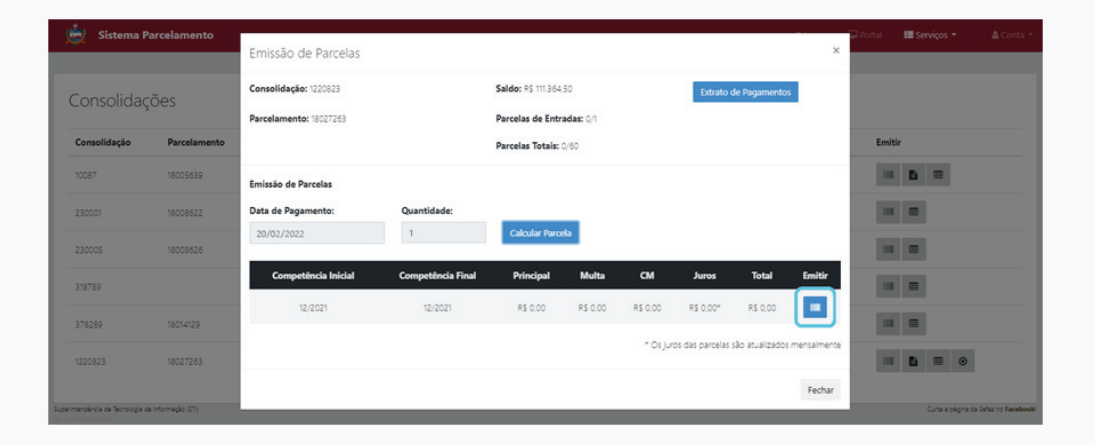

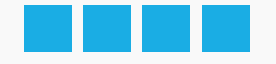

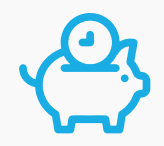

## Finalização do Processo

Após a confirmação da forma de pagamento desejada, imprima a parcela única ou a primeira do parcelamento e a planilha de consolidação do débito. Após o pagamento, o parcelamento será confirmado e as parcelas subsequentes disponibilizadas, não sendo necessário o protocolo de processo de parcelamento.

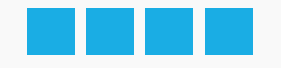

### Projeto gráfico e diagramação

Amanda Amorim

### Revisão de Texto

Anna Cláudia Almeida

### Introdução

Nataly Lopes

Assessoria de Comunicação ascom@sefaz.al.gov.br | ascom.sefaz@gmail.com

### Secretaria de Estado da Fazenda - Sefaz/AL (82) 3216 9803. | (82) 9 8833 9250 Rua General Hermes, 80 - Centro, Maceió/AL CEP: 57020-904 www.sefaz.al.gov.br

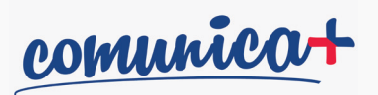

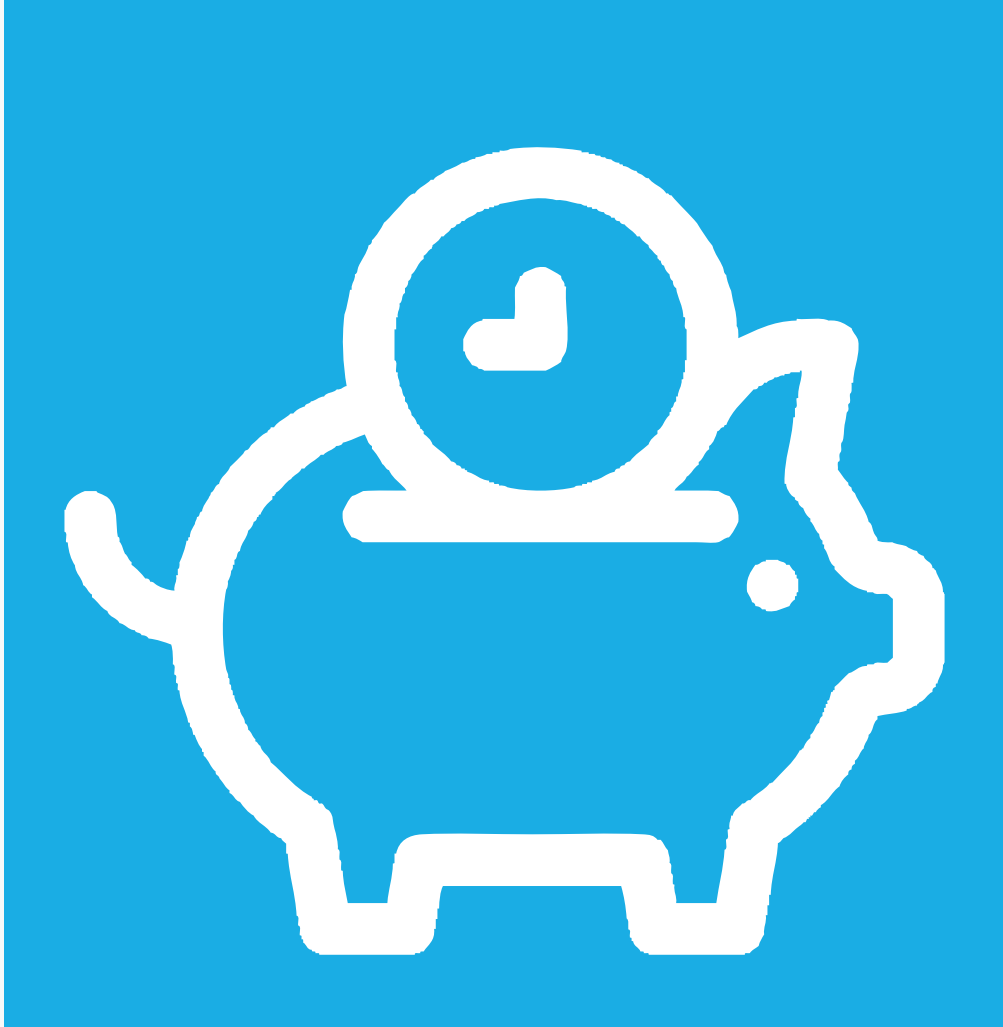

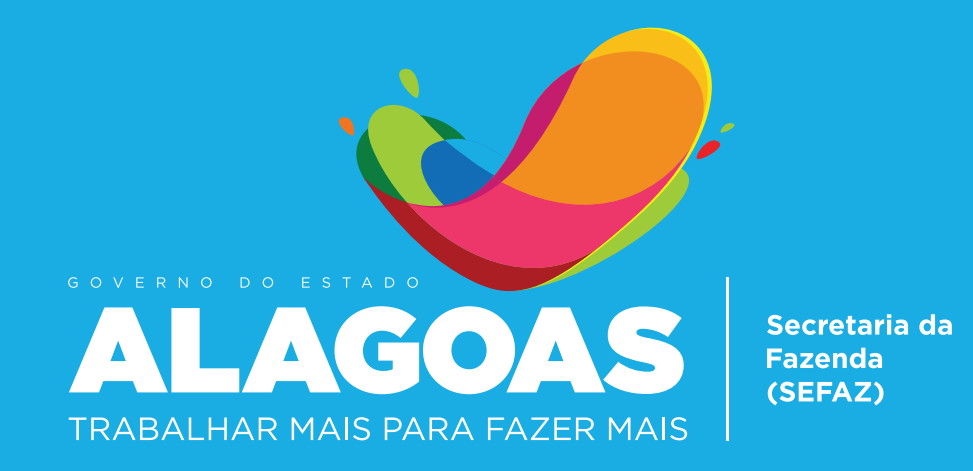